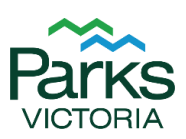

# **Existing Operators - Ongoing Licensing Administration**

If you had a licence the last financial year (July to June), you will now need to apply for a licence renewal online and complete some administration requirements throughout the year.

This document is a guide to help you through these processes on the ParkConnect portal.

### Contents

| Applying to renew your Licence online    | 2  |
|------------------------------------------|----|
| Report Visitations                       | 3  |
| Submitting a Tour Variation              | 5  |
| Uploading your Certificate of Currency   | 8  |
| Uploading your Accreditation Certificate | 10 |
| How to update your Account details       | 12 |

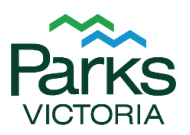

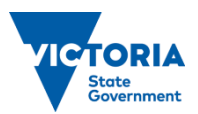

## Applying to renew your Licence Online

To apply for your Licence online, you will need to complete the below steps. You will receive an email when the renewal applications are ready for completion.

- 1. Sign in to ParkConnect
  - a. Click on 'Sign in' on the far-right hand side

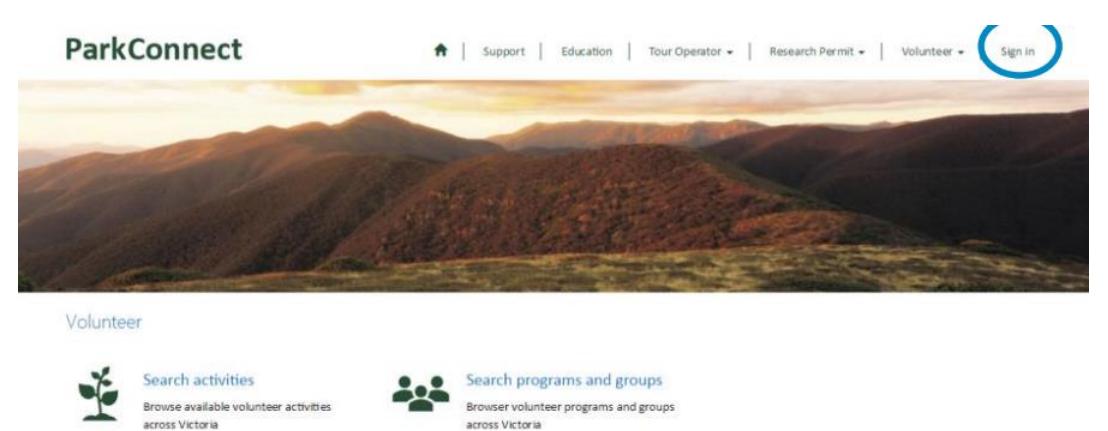

- b. Sign in with your email address and password
   NOTE: If you forget your password select 'Forgot your password' then follow the prompts to reset your password
- 2. From the Tour Operator Menu:
  - a. Select My Applications

Prenonulated application (existing operators)

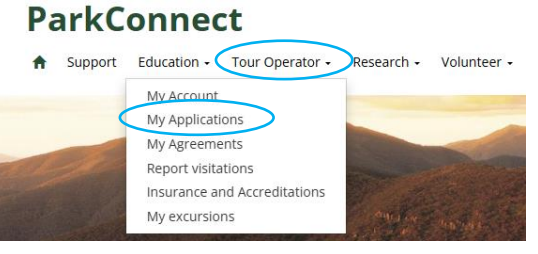

b. Scroll down the 'Prepopulated application (existing operators)' heading and use the drop down arrow to open the 'in progress' application

| i i obokalarca akk   | incation (chiotin | Boberatoroj                | Diana Carakanal |              |                    |   |
|----------------------|-------------------|----------------------------|-----------------|--------------|--------------------|---|
| Application Number 🕇 | Trading Name      | Primary Authorised Officer | Contact         | Licence Term | Application Status |   |
| OPP-02475            |                   | Test LTO                   | Test LTO        |              | In Progress        | - |

- 3. Review all mandatory and appropriate fields and move through each step of the application; Business Details, Contact Details, Term, Licensed Activities, Upload documents, Summary.
- 4. Ensure that your current CoC has been provided during the year or uploaded in your renewal
- 5. The final page of the application (summary) requires you to submit the application **NOTE:** You will receive an email confirmation upon submission.
- 6. Ensure that your previous years visitations have been reported to last year's agreement, refer to the followed steps for instructions on how to complete this.

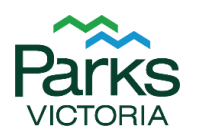

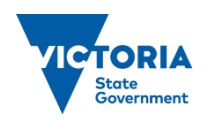

### **Report Visitations**

You must report visitations each year, prior to your licence being renewed or to keep your multi-year licence valid.

You can *report* visitations daily, monthly, quarterly, or annually.

You will be *billed* for visitations monthly, quarterly or annually depending on the preference submitted during application and if your visitations are submitted to match that preference.

**NOTE:** If no tours were undertaken, please create an entry with zero (0) participants.

- 1. Sign in to ParkConnect
  - a. Click on 'Sign in' on the far-right hand side

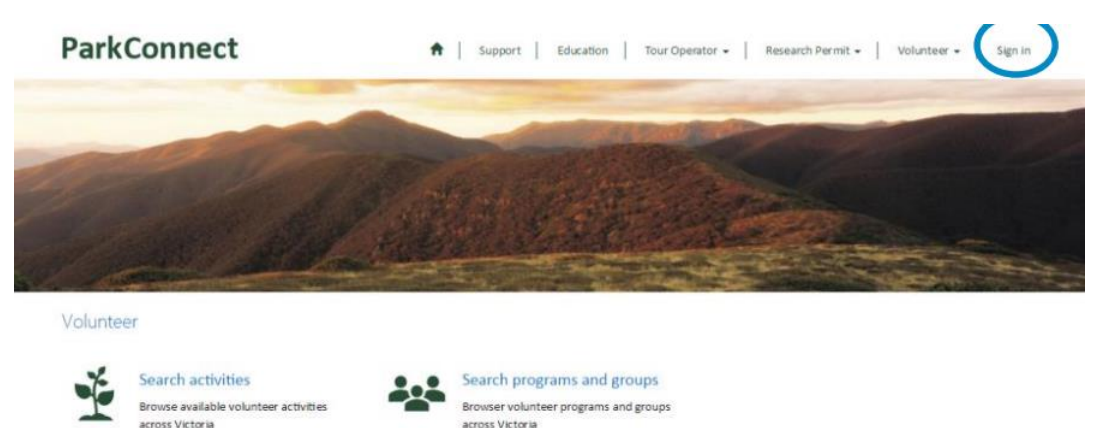

- b. Sign in with your email address and password
   NOTE: If you forget your password select 'Forgot your password' then follow the prompts to reset your password
- 2. From the Tour Operator Menu, select 'Report visitations'

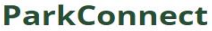

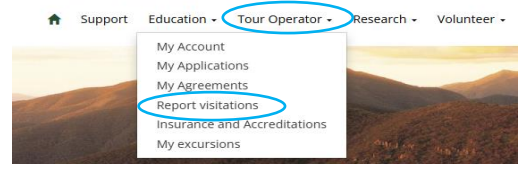

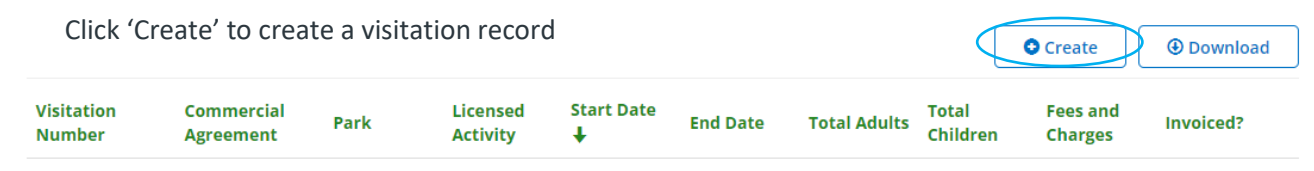

There are no records to display.

- 3. The 'Add visitation' form displays
  - a. Click on the 's to:
    - i. Select your Commercial Agreement
    - ii. Select the relevant Park and Licensed Activity

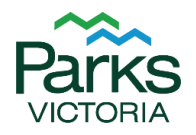

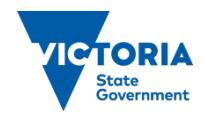

**NOTE:** Visitations are a per person, per day fee - if you have visited multiple parks in **one day** during the **same tour**, you only need to report against the park that you spent the most time in and for the most relevant activity.

- b. Select the relevant 'Reporting Type' for your entry
   NOTE: If you're reporting a multi-day tour with the same adults/children please select *daily* reporting for an automatic calculation of the per person, per day fees
- c. Enter the tour/reporting period start and end dates or select it from the calendar
- d. Enter the total number of adults and/or children
- 4. Click 'Submit'
- 5. Have you reported all your visitations?
  - a. If yes, then no further action is required
  - b. If no, repeat steps 3 through to 5 until all your visitations are entered

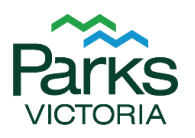

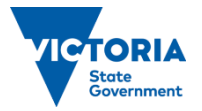

### **Submitting a Tour Variation**

A variation to your licence will be required if you would like to add any locations or activities, or you want to remove a location or activity from, your licence.

NOTE: A minimum 4 weeks' notice is required to complete licence variations

- 1. Sign in to ParkConnect
  - a. Click on 'Sign in' on the far-right hand side

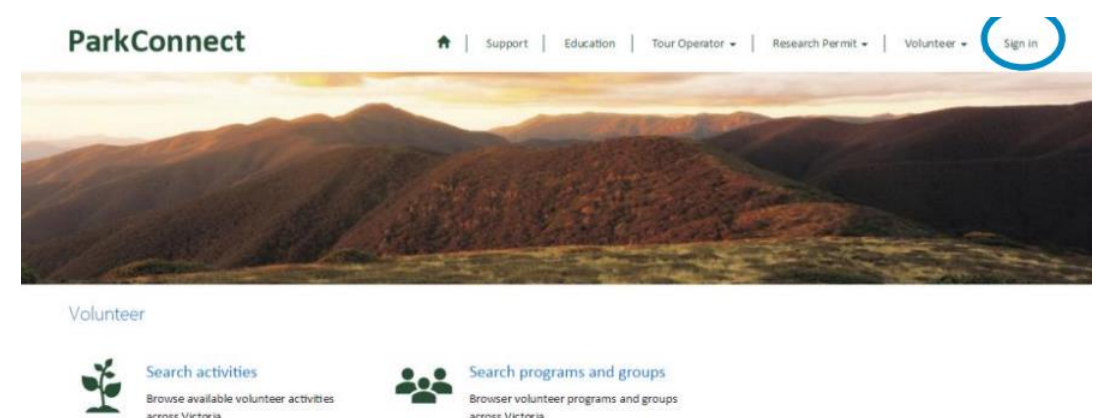

Browser volunteer programs and groups

across Victoria

b. Sign in with your email address and password

NOTE: If you forget your password select 'Forgot your password' then follow the prompts to reset your password

2. From the Tour Operator Menu, select 'My Agreements'

Browse available volunteer activities

across Victoria

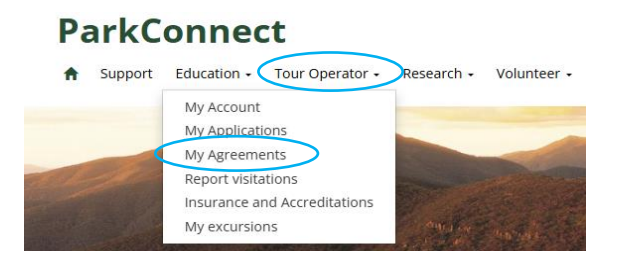

3. Click 'Request an Agreement Variation'

# **My Agreements**

|                         |                            |                                  |                                   |                    | Rec                  | quest an Agree  | ment Varia | tion                |                |   |
|-------------------------|----------------------------|----------------------------------|-----------------------------------|--------------------|----------------------|-----------------|------------|---------------------|----------------|---|
| Agreement<br># <b>↑</b> | Agreement<br>name <b>↑</b> | Primary<br>Authorised<br>Officer | Primary<br>Operational<br>Contact | Billing<br>contact | Commencement<br>date | Expiry<br>date  | Term       | Agreement<br>status | Hold<br>reason |   |
| CA-3229                 | TESTING LTO                | Test Contact                     | Test Contact                      | Test<br>Contact    | 01-Jul-2024          | 30-Jun-<br>2025 | 1 year     | Executed            |                | • |

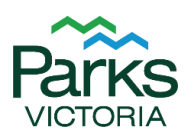

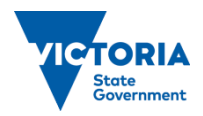

4. Select your 'Variation Type' and the relevant 'Commercial Agreement', and select 'Next'

| Home S. Arresments and Marintan S. M. 201                                                                                                    |                                                                                                    |                                                                                                    |                                                                             |                                                                                                    |
|----------------------------------------------------------------------------------------------------|----------------------------------------------------------------------------------------------------|----------------------------------------------------------------------------------------------------|-----------------------------------------------------------------------------|----------------------------------------------------------------------------------------------------|
| nome > Agreements and Variat > Variatio                                                                                                    | on request                                                                                                    |                                                                                                    |                                                                             |                                                                                                    |
| Variation reque                                                                                                    | st                                                                                                    |                                                                                                    |                                                                             |                                                                                                    |
| Variation type Variation details Supporting                                                                                                    | g documents                                                                                                    |                                                                                                    |                                                                             |                                                                                                    |
| Variation type *                                                                                                    |                                                                                                    |                                                                                                    |                                                                             |                                                                                                    |
| Select                                                                                                    | · )                                                                                                    |                                                                                                    |                                                                             |                                                                                                    |
| Commercial Agreement *                                                                                                    |                                                                                                    |                                                                                                    |                                                                             |                                                                                                    |
|                                                                                                    |                                                                                                    |                                                                                                    |                                                                             |                                                                                                    |
| $\bigcirc$                                                                                                    |                                                                                                    |                                                                                                    |                                                                             |                                                                                                    |
| Next                                                                                                    |                                                                                                    |                                                                                                    |                                                                             |                                                                                                    |
|                                                                                                    |                                                                                                    |                                                                                                    |                                                                             |                                                                                                    |
| 'Add parks and activities'                                                                                                    | and complete form                                                                                                    | with relevant info                                                                                                    | ormatio                                                                     | n                                                                                                    |
| Variation reque                                                                                                    | ct                                                                                                    |                                                                                                    |                                                                             |                                                                                                    |
| variation reque                                                                                                    | SL                                                                                                    |                                                                                                    |                                                                             |                                                                                                    |
| vistion type of Maximire details Come                                                                                                    | orting documents                                                                                                    |                                                                                                    |                                                                             |                                                                                                    |
| riation type 🗸 Variation details Suppo                                                                                                    |                                                                                                    |                                                                                                    |                                                                             |                                                                                                    |
| riation type 🗸 Vanadon details Suppo                                                                                                    |                                                                                                    |                                                                                                    |                                                                             |                                                                                                    |
| information supplied here is to be used by Area<br>re your variation is processed in a timely mann                                                                                                    | a Chief Rangers to assess your variatio<br>er.                                                                                                    | n. Please provide as much de                                                                                                    | tail on your pr                                                             | oposed activities as pos                                                                                                  |
| Information supplied here is to be used by Area<br>re your variation is processed in a timely mann<br>se note – Parks Victoria will not process this                                                                                                    | a Chief Rangers to assess your variatio<br>ier.<br><b>: variation if it does not include a fu</b>                                                                                                    | n. Please provide as much de                                                                                                    | tail on your pr<br><b>ed activity.</b> M                                    | oposed activities as pos<br>aps and other supporti                                                                        |
| Information supplied here is to be used by Area<br>re your variation is processed in a timely mann<br>se note – Parks Victoria will not process this<br>il should be uploaded in the final step of the va                                                                                                    | a Chief Rangers to assess your variationer.<br>Ner.<br>I <b>variation if it does not include a fu</b> riation process. If your tour traverses                                                                                                    | n. Please provide as much de<br>Il description of the propose<br>through a number of parks, p                                      | tail on your pr<br><b>ed activity.</b> M<br>llease submit                   | oposed activities as pos<br>aps and other supporti<br>a variation request per p                                           |
| Information supplied here is to be used by Area<br>re your variation is processed in a timely mann<br>se note – Parks Victoria will not process this<br>il should be uploaded in the final step of the va                                                                                                    | a Chief Rangers to assess your variationer.<br>Serariation if it does not include a fu<br>riation process. If your tour traverses                                                                                                    | n. Please provide as much de<br>Il description of the propose<br>through a number of parks, p                                      | tail on your pr<br><b>ed activity.</b> M<br>lease submit                    | oposed activities as po<br>aps and other supporti<br>a variation request per j                                            |
| Information supplied here is to be used by Area<br>re your variation is processed in a timely mann<br>se note – Parks Victoria will not process this<br>il should be uploaded in the final step of the va                                                                                                    | a Chief Rangers to assess your variationer.<br>s variation if it does not include a fu<br>riation process. If your tour traverses                                                                                                    | n. Please provide as much de<br>Il description of the propose<br>through a number of parks, p                                      | tail on your pr<br>ed activity. M<br>lease submit                           | oposed activities as pos<br>aps and other supporti<br>a variation request per<br>dd parks and activities                  |
| Information supplied here is to be used by Area<br>re your variation is processed in a timely mann<br>se note - Parks Victoria will not process this<br>il should be uploaded in the final step of the va                                                                                                    | a Chief Rangers to assess your variationer.<br>s variation if it does not include a fur<br>riation process. If your tour traverses<br>Park                                                                                                    | n. Please provide as much de<br>Il description of the propose<br>through a number of parks, p<br>Tour n                            | tail on your pr<br>ed activity. M<br>ilease submit                          | oposed activities as pos<br>aps and other supporti<br>a variation request per p<br>dd parks and activities<br>Group size  |
| Information supplied here is to be used by Area<br>re your variation is processed in a timely mann<br>se note - Parks Victoria will not process this<br>il should be uploaded in the final step of the va<br>Variation description <b>†</b>                                                                                                    | a Chief Rangers to assess your variationer.<br>s <b>variation if it does not include a fu</b> riation process. If your tour traverses<br><b>Park</b>                                                                                                    | n. Please provide as much de<br>Il description of the propose<br>through a number of parks, p<br>Tour n                            | tail on your pr<br>ed activity. M<br>vlease submit a<br>ame                 | oposed activities as por<br>aps and other supportin<br>a variation request per p<br>dd parks and activities<br>Group size |
| Information supplied here is to be used by Area<br>re your variation is processed in a timely mann<br>se note - Parks Victoria will not process this<br>il should be uploaded in the final step of the va<br>Variation description <b>†</b><br>ArkConnect<br>Support Education Tour Operator Research                                                                                                    | a Chief Rangers to assess your variationer.<br><b>: variation if it does not include a fu</b><br>riation process. If your tour traverses<br>Park<br>• Volunteer • Vol Fund • What's On •                                                                                     | n. Please provide as much de<br>Il description of the propose<br>through a number of parks, p<br>Tour n<br>Catherine               | tail on your pr<br>ed activity. M<br>lease submit<br>ame                    | oposed activities as por<br>aps and other supporti<br>a variation request per p<br>dd parks and activities<br>Group size  |
| Information supplied here is to be used by Area<br>re your variation is processed in a timely mann<br>se note - Parks Victoria will not process this<br>il should be uploaded in the final step of the va<br>Variation description <b>↑</b><br>ArkConnect<br>Support Education - Tour Operator - Research<br>Home > Agreements and Variat > Variation request                                                                                                    | a Chief Rangers to assess your variationer.<br><b>s variation if it does not include a fu</b><br>riation process. If your tour traverses<br><b>Park</b><br>• Volunteer • Vol Fund • What's On •<br>> Variation details                                                       | in. Please provide as much de<br>Il description of the propose<br>through a number of parks, p<br>Tour n<br>Catherine              | tail on your pr<br>ed activity. M<br>lease submit<br>ame<br>ame             | oposed activities as pos<br>aps and other supportin<br>a variation request per p<br>dd parks and activities<br>Group size |
| Information supplied here is to be used by Area<br>re your variation is processed in a timely mann<br>se note - Parks Victoria will not process this<br>il should be uploaded in the final step of the va<br>Variation description <b>†</b><br>ArkConnect<br>Support Education - Tour Operator - Research<br>Home > Agreements and Variat > Variation request<br>Variation details                                                                                                    | a Chief Rangers to assess your variationer.<br><b>variation if it does not include a fu</b><br><b>riation</b> process. If your tour traverses<br><b>Park</b><br>• Volunteer • Vol Fund • What's On •<br>> Variation details                                                  | n. Please provide as much de<br><b>Il description of the propose</b><br>through a number of parks, p<br><b>Tour n</b><br>Catherine | tail on your pr<br>ed activity. M<br>elease submit<br>A<br>ame              | oposed activities as por<br>aps and other supporti<br>a variation request per<br>dd parks and activities<br>Group size    |
| Information supplied here is to be used by Area<br>re your variation is processed in a timely mann<br>se note - Parks Victoria will not process this<br>il should be uploaded in the final step of the va<br>Variation description 1<br>ArkConnect<br>Support Education - Tour Operator - Research<br>Home > Agreements and Variat > Variation request if<br>Variation description details<br>Add activities and map                                                                                                    | a Chief Rangers to assess your variationer.  svariation if it does not include a furiation process. If your tour traverses  Park  Volunteer - Vol Fund - What's On - > Variation details                                                                                     | n. Please provide as much de<br>Il description of the propose<br>through a number of parks, p<br>Tour n<br>Catherine               | tail on your pr<br>ed activity. M<br>lease submit a<br>ame<br>e Johnston •  | oposed activities as pos<br>aps and other supporti<br>a variation request per<br>dd parks and activities<br>Group size    |
| Information supplied here is to be used by Area<br>re your variation is processed in a timely mann<br>se note - Parks Victoria will not process this<br>il should be uploaded in the final step of the va<br>Variation description <b>↑</b><br>ArkConnect<br>Support Education - Tour Operator - Research<br>Home > Agreements and Variat > Variation request<br>Variation description <b>*</b><br>Variation description <b>*</b>                                                                                                    | a Chief Rangers to assess your variationer.<br><b>variation if it does not include a fu</b><br>riation process. If your tour traverses<br>Park<br>Volunteer Vol Fund V What's On V<br>Variation details<br>Equipment used *                                                  | n. Please provide as much de<br><b>II description of the propose</b><br>through a number of parks, p<br><b>Tour n</b><br>Catherine | tail on your pr<br>ed activity. M<br>lease submit<br>ame                    | oposed activities as pos<br>aps and other supporti<br>a variation request per<br>dd parks and activities<br>Group size    |
| Information supplied here is to be used by Area         re your variation is processed in a timely manner         se note - Parks Victoria will not process this         il should be uploaded in the final step of the vality         Variation description +         arkConnect         Support       Education - Tour Operator - Research         Home > Agreements and Variat > Variation request         Variation description +         Variation description +         Variation description +         Korriation description +         Variation description + | a Chief Rangers to assess your variationer.  svariation if it does not include a furiation process. If your tour traverses  Park  Volunteer Vol Fund Vhat's On Variation details  Equipment used * Example                                                                   | n. Please provide as much de<br><b>II description of the propose</b><br>through a number of parks, p<br><b>Tour n</b><br>Catherine | tail on your pr<br>ed activity. M<br>lease submit<br>ame                    | oposed activities as pos<br>aps and other supportin<br>a variation request per p<br>dd parks and activities<br>Group size |
| Information supplied here is to be used by Area         re your variation is processed in a timely manner         se note - Parks Victoria will not process this         il should be uploaded in the final step of the vality         Variation description ↑         arkConnect         Support       Education • Tour Operator • Research         Home > Agreements and Variat > Variation request         Variation description ↑         Education • Add activities and map         Variation description •         Example                                       | a Chief Rangers to assess your variationer.  • variation if it does not include a furiation process. If your tour traverses  • Volunteer • Vol Fund • What's On •  > Variation details  Equipment used •  Example                                                            | II description of the propose<br>through a number of parks, p<br>Tour n<br>Catherine                                               | tail on your pr<br>ed activity. M<br>lease submit a<br>ame<br>e Johnston •  | oposed activities as pos<br>aps and other supportin<br>a variation request per p<br>dd parks and activities<br>Group size |
| Information supplied here is to be used by Area<br>re your variation is processed in a timely mann<br>se note - Parks Victoria will not process this<br>il should be uploaded in the final step of the va<br>Variation description 1<br>MarkConnect<br>Support Education - Tour Operator - Research<br>Home > Agreements and Variat > Variation request<br>Variation description 1<br>Add activities and map<br>Variation description *<br>Example                                                                                                    | a Chief Rangers to assess your variationer.  variation if it does not include a furiation process. If your tour traverses  Park  Volunteer - Vol Fund - What's On -  Variation details  Equipment used + Example                                                             | n. Please provide as much de<br>Il description of the propose<br>through a number of parks, p<br>Tour n<br>Catherine               | tail on your pr<br>ed activity. M<br>lease submit a<br>ame                  | oposed activities as pos<br>aps and other supportin<br>a variation request per p<br>dd parks and activities<br>Group size |
| Information supplied here is to be used by Area<br>re your variation is processed in a timely mann<br>se note - Parks Victoria will not process this<br>il should be uploaded in the final step of the va<br>Variation description <b>†</b><br>ArkConnect<br>Support Education - Tour Operator - Research<br>Home > Agreements and Variat > Variation request<br>Variation description •<br>Variation description •<br>Example                                                                                                    | a Chief Rangers to assess your variationer.  variation if it does not include a furiation process. If your tour traverses  Park  Volunteer Vol Fund V What's On  Variation details  Equipment used  Example                                                                  | n. Please provide as much de<br><b>II description of the propose</b><br>through a number of parks, p<br><b>Tour n</b><br>Catherine | tail on your pr<br>ed activity. M<br>lease submit<br>ame<br>e Johnston -    | oposed activities as pos<br>aps and other supportin<br>a variation request per p<br>dd parks and activities<br>Group size |
| Information supplied here is to be used by Area         re your variation is processed in a timely manner         see note - Parks Victoria will not process this         il should be uploaded in the final step of the vality         Variation description +         arkConnect         Support       Education - Tour Operator - Research         Home > Agreements and Variat > Variation request         Variation description +         Variation description *         Education         Variation description *         Example                               | a Chief Rangers to assess your variationer.  variation if it does not include a furiation process. If your tour traverses  Park  Volunteer Vol Fund Vhat's On  Variation details  Equipment used * Example Group size *                                                      | n. Please provide as much de<br><b>II description of the propose</b><br>through a number of parks, p<br><b>Tour n</b><br>Catherine | tail on your pr<br>ed activity. M<br>lease submit of<br>ame<br>e Johnston ~ | oposed activities as pos<br>aps and other supportin<br>a variation request per p<br>dd parks and activities<br>Group size |
| Information supplied here is to be used by Area         re your variation is processed in a timely manner         see note - Parks Victoria will not process this         il should be uploaded in the final step of the vality         Variation description +         arkConnect         Support       Education - Tour Operator - Research         Home > Agreements and Variat > Variation request         Variation description +         Education       Add activities and map         Variation description •         Example                                  | a Chief Rangers to assess your variationer.  s variation if it does not include a furiation process. If your tour traverses  Park  Volunteer - Vol Fund - What's On -  Variation details  Equipment used + Example  Group size + 1                                           | In. Please provide as much de<br>Il description of the propose<br>through a number of parks, p<br>Tour n<br>Catherine              | tail on your pr<br>ed activity. M<br>elease submit a<br>ame<br>e Johnston - | oposed activities as pos<br>aps and other supportin<br>a variation request per p<br>dd parks and activities<br>Group size |
| Information supplied here is to be used by Area re your variation is processed in a timely mann se note - Parks Victoria will not process this il should be uploaded in the final step of the va  Variation description  Variation description  KearkConnect  Support Education  Tour Operator  Research  Home > Agreements and Variat > Variation request  Variation description  Add activities and map  Variation description  Example  Park  Albert Park                                                                                                    | a Chief Rangers to assess your variationer. svariation if it does not include a furriation process. If your tour traverses   Park   Volunteer - Vol Fund - What's On - Variation details   Equipment used •   Example   Group size •   1 Anticipated frequency *             | In. Please provide as much de<br>Il description of the propose<br>through a number of parks, p<br>Tour n<br>Catherine              | tail on your pr<br>ed activity. M<br>lease submit a<br>ame<br>e Johnston •  | oposed activities as pos<br>aps and other supportin<br>a variation request per p<br>dd parks and activities<br>Group size |
| Information supplied here is to be used by Area re your variation is processed in a timely mann se note - Parks Victoria will not process this il should be uploaded in the final step of the va  Variation description Corganised tour/activity name Example Park Abbert Park                                                                                                    | a Chief Rangers to assess your variationer.  variation if it does not include a furiation process. If your tour traverses  Park  Volunteer Vol Fund V What's On  Variation details  Equipment used  Example  Group size  1 Anticipated frequency  Anticipated frequency      | In. Please provide as much de<br>Il description of the propose<br>through a number of parks, p<br>Tour n<br>Catherine<br>Catherine | tail on your pr<br>ed activity. M<br>lease submit a<br>ame<br>e Johnston -  | oposed activities as pos<br>aps and other supportin<br>a variation request per p<br>dd parks and activities<br>Group size |
| Information supplied here is to be used by Area<br>re your variation is processed in a timely mann<br>se note - Parks Victoria will not process this<br>il should be uploaded in the final step of the va<br>Variation description +<br>Mome > Agreements and Variat > Variation request<br>Variation description •<br>Kariation description •<br>Kariation description •<br>Kariation description •<br>Example<br>Park •<br>Albert Park                                                                                                    | a Chief Rangers to assess your variationer.  variation if it does not include a furiation process. If your tour traverses  Park  Volunteer Vol Fund V What's On  Variation details  Equipment used  Example  Group size  1 Anticipated frequency  Anticipated tour/activit 1 | n. Please provide as much de<br>Il description of the propose<br>through a number of parks, p<br>Tour n<br>Catherine<br>(days) *   | tail on your pr<br>ed activity. M<br>lease submit<br>ame<br>e Johnston -    | oposed activities as pos<br>aps and other supportin<br>a variation request per p<br>dd parks and activities<br>Group size |

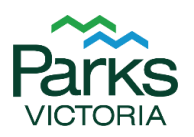

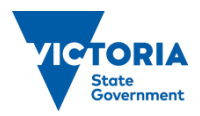

- 6. Click 'Next' and add a map for each location you have applied for by using the drop-down arrow.
- 7. Click 'Save and Return'

| Variation dataila | - | - |      |   |    |     |  |
|-------------------|---|---|------|---|----|-----|--|
|                   |   |   | atio | 5 | da | tai |  |

| Add details 🖌 Add activities and map |                       |
|--------------------------------------|-----------------------|
|                                      | Add licensed activity |
| Name 🕇                               |                       |
| Bicycle Touring                      |                       |
| oload map                            |                       |
| Filename 🕇                           | Date uploaded         |
| Map for Albert Park                  | Upload m              |
| Previous Save and return             |                       |

NOTE: You can add multiple activity/park requests in this section

- 8. Click 'Next', and you will now have the opportunity to upload any additional documents such as an itinerary. Follow the prompts to add further documents
- 9. Click 'Submit' to send the variation request to the Customer Permits and Agreements Team for review

NOTE: You can still edit the variation request once it is submitted

| arkConnect                                                              |             |                      |
|-------------------------------------------------------------------------|-------------|----------------------|
| Support Education - Tour Operator - Research - Volunteer - Vol Fund - V | What's On 🗸 | Catherine Johnston + |
| Home > Agreements and Variat > Edit variation request                   |             |                      |
| Edit variation request                                                  |             |                      |
| riation type 🖌 Variation details 🖌 Supporting documents                 |             |                      |
|                                                                         |             |                      |
|                                                                         |             | Add file             |
| Document name 🕇                                                         | Uploaded on |                      |
| Example                                                                 | 28-Jan-2025 | ~                    |
| Map for Albert Park                                                     | 28-Jan-2025 | ~                    |
| Map for Albert Park                                                     | 28-Jan-2025 |                      |
|                                                                         |             |                      |

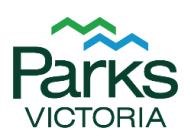

Previous

Submit

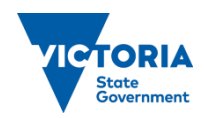

## **Uploading your Certificate of Currency**

Parks Victoria require a copy of your current Certificate of Currency to be on file at all times.

- 1. Sign in to ParkConnect
  - a. Click on 'Sign in' on the far-right hand side

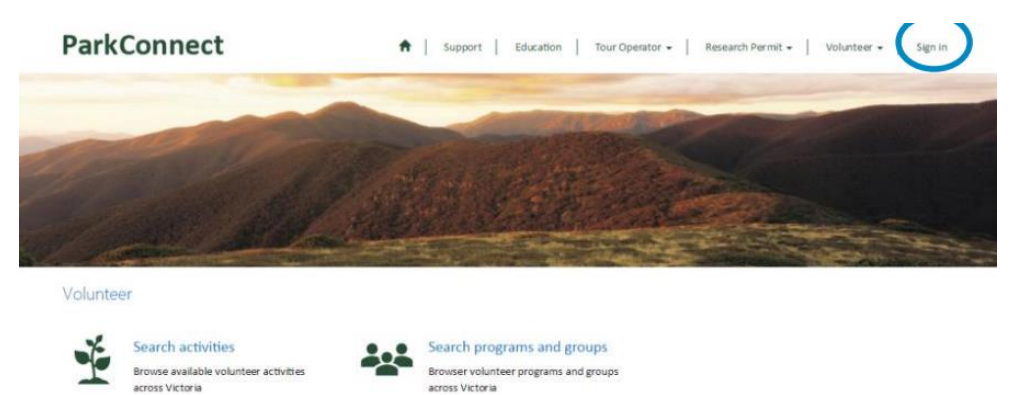

- b. Sign in with your email address and password
   NOTE: If you forget your password select 'Forgot your password' then follow the prompts to reset your password
- 2. From the Tour Operator Menu, select 'Insurance and Accreditations'

#### ParkConnect

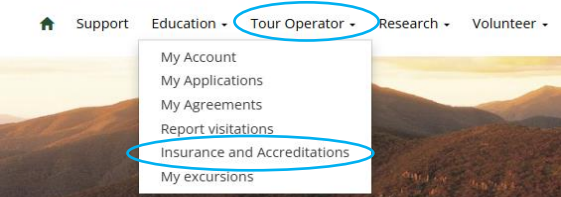

3. Select 'Upload Certificate of Currency'

#### Insurance and Accreditations

For further details, select an Insurance policy below: or to upload your new Certificate of Currency please select the upload button below. Insurance
ParkConnect document no. Agreement name Agreement no. Expiry date

4. Select the relevant 'Commercial Agreement' and input the 'Expiry Date' as per your Certificate of Currency. 'Click to upload document' and follow the prompts.

| Create              | insurance                 |          |
|---------------------|---------------------------|----------|
| surance information | Upload insurance document |          |
| Commercial Agreem   | ent *                     | $\frown$ |
| PV Test Account 202 | 4-2025                    |          |
| Policy expiry *     |                           |          |
| 28/02/2025          |                           |          |

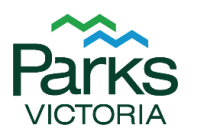

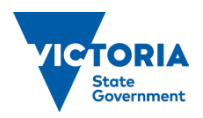

#### 5. Click 'Submit'

| Create insurance                                  |                        |           |
|---------------------------------------------------|------------------------|-----------|
| Insurance information 🖌 Upload insurance document |                        |           |
| Upload documents                                  |                        | Add files |
| Name 🕇                                            | Modified               |           |
| Example.docx (161 KB)                             | less.than.a.minute.ago | ~         |
|                                                   |                        |           |
|                                                   |                        |           |

NOTE: You can still edit the upload once it is submitted

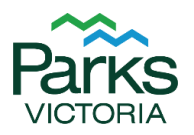

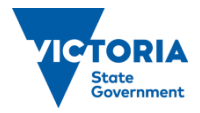

## **Uploading your Accreditation Certificate**

If you hold a 5 or 10 year licence, Parks Victoria require a copy of the relevant Accreditation Certificate to be provided each year.

- 1. Sign in to ParkConnect
  - a. Click on 'Sign in' on the far-right hand side

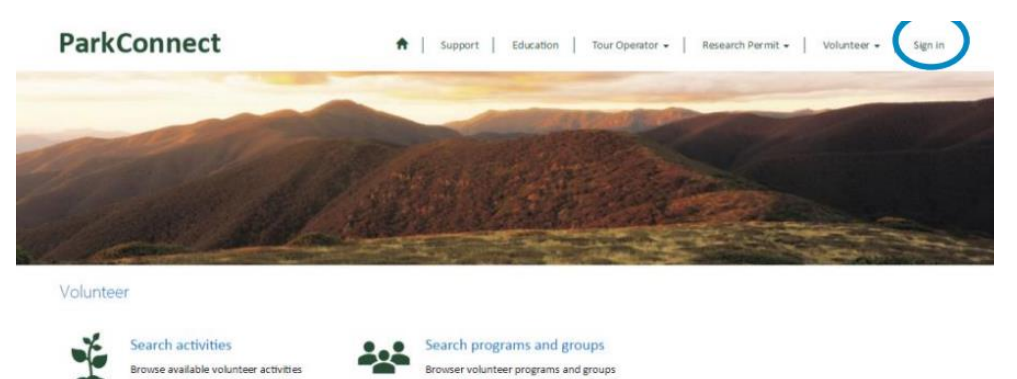

across Victoria

- b. Sign in with your email address and password
   NOTE: If you forget your password select 'Forgot your password' then follow the prompts to reset your password
- 2. From the Tour Operator Menu, select 'Insurance and Accreditations'

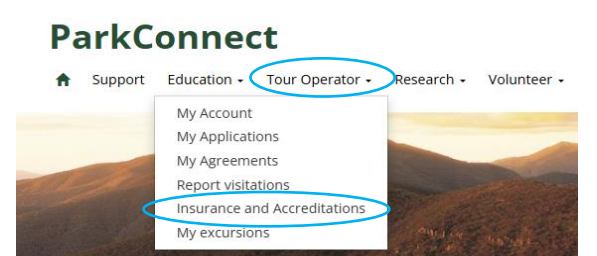

3. Select 'Upload Accreditation'

across Victoria

# Insurance and Accreditations

For further details, select an Insurance policy below:

or to upload your new Certificate of Currency please select the upload button below.

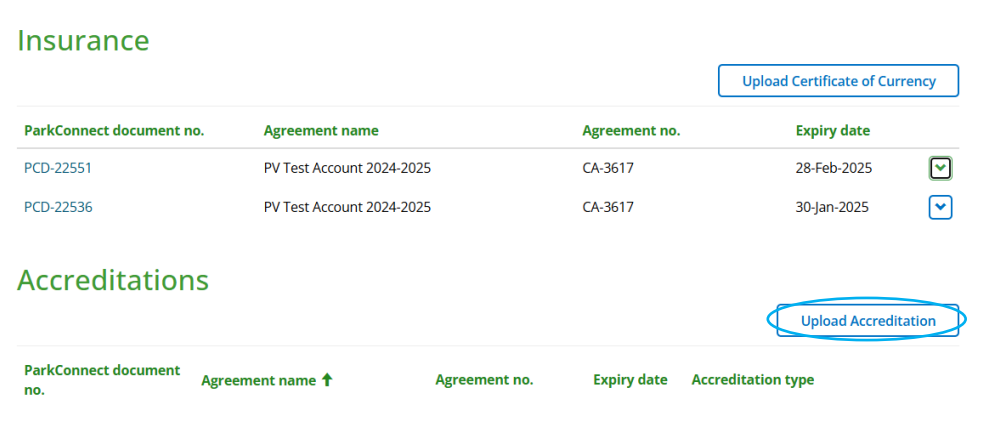

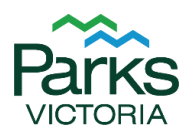

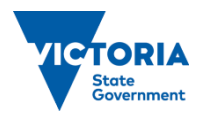

4. Select the relevant 'Commercial Agreement', 'Accreditation Type', and input the 'Accreditation Expiry' as per your certificate. 'Click to upload document' and follow the prompts.

| Create Accred                                                                                      | ditation               |           |
|----------------------------------------------------------------------------------------------------|------------------------|-----------|
| Accreditation information Upload Accr                                                              | editation document     |           |
| Commercial Agreement *                                                                             |                        |           |
| PV Test Account 2024-2025                                                                          | <b>×</b> Q             |           |
| Accreditation type *                                                                               |                        |           |
| Quality Tourism Sustainable Accredita                                                              | ation (5)              |           |
| Accreditation expiry *                                                                             |                        |           |
| 30/06/2025                                                                                         |                        |           |
| <ol> <li>Click to upload document</li> <li>Click 'Submit'</li> <li>Create Accreditation</li> </ol> |                        |           |
| Accreditation information  Upload Accreditation documer                                            | nt                     |           |
| Upload documents                                                                                   |                        | Add files |
| Name 🕇                                                                                             | Modified               |           |
| Example.docx (161 KB)                                                                              | less than a minute ago | <b>~</b>  |

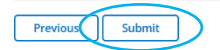

NOTE: You can still edit the upload once it is submitted

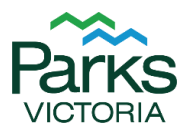

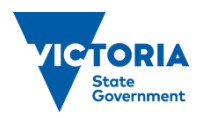

#### How to update your Account details

- 1. Sign in to ParkConnect
  - a. Click on 'Sign in' on the far-right hand side

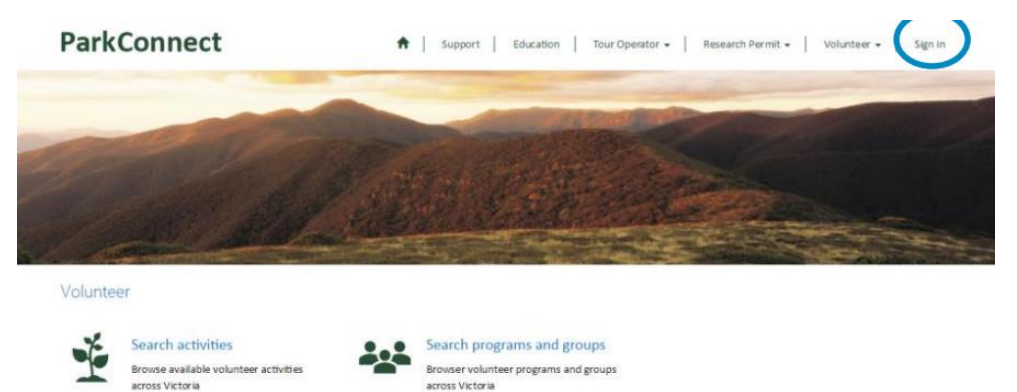

- b. Sign in with your email address and password
   NOTE: If you forget your password select 'Forgot your password' then follow the prompts to reset your password
- 2. From the Tour Operator Menu, select 'My Account'

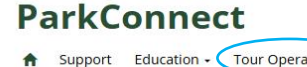

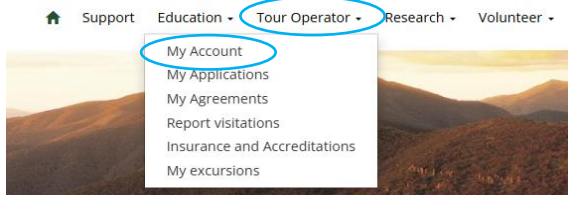

- 3. Click on the hyperlink to your account
- Amend any of the fields required
   NOTE: If you need to update your ABN/ACN trading details, please email
   LTOlicensing@parks.vic.gov.au
- 5. Add/amend contact information if required in the Account Contacts

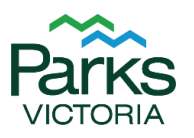

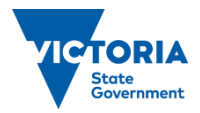